### User Manual for the Kyoto iUP Online Application System

- 1. Equipment needed for the online application
- 2. Before you begin entry of data for the online application
- 3. List of information and files you need to prepare
- 4. Create an account
- 5. Home
- 6. Application Background
- Application Enter information of the results of standardized tests <Examples>
  - □ In case of SAT
  - □ In case of ACT
  - □ In case of GCE-A Level
  - □ In case of International Baccalaureate (IBDP)
- 8. Document upload

### 1. Equipment needed for the online application

(1) A personal computer which is connected to the internet

#### The online application cannot be made using a smartphone.

(2) A scanner, which can make digital copies of written or printed documents such as school transcripts, certificate of graduation, test results, etc. If you cannot use a scanner, a picture taken with a digital camera (or smartphone camera) is also acceptable. Image resolution should be good enough so that all letters can be read.

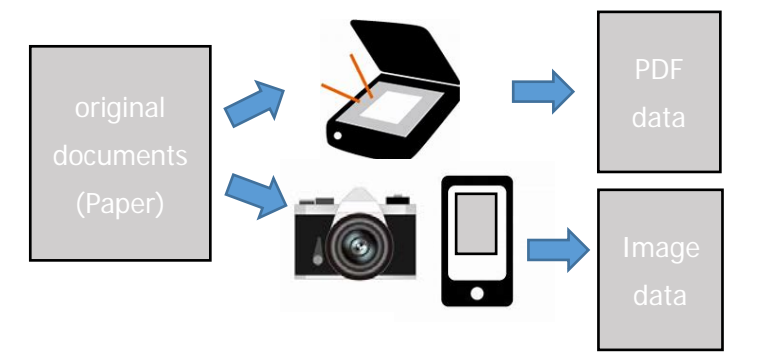

### 2. Before you begin entry of data for the online application

- We recommend that you prepare all the required documents and information before you begin to enter data for the online application.
- It takes approximately 2 to 3 hours to complete all sessions. You do not need to complete all sessions at one time.
- Each session has a "Next" button. If you press "Next", the information entered for that session will be saved automatically. In addition, you can save data at any time by pressing the "Save" button. The saved data can be changed afterward.
- You can log out at any time. When you log in again, you can continue data entry with the saved data.
- You can go back to the previous session if you press the "Back" button. If you want to change the data you entered in the previous session, please go back to the session and change the data, and then press "Next" or "Save". Doing this will replace the previously entered data with the new data.
- Please note that you will be automatically logged out after 30 minutes of inactivity. Please make sure to press the "Save" button before you leave your seat. Also, press the "Save" button if you have not entered any data for more than 30 minutes.
- If you press the "Complete" button at the end of the final session, in principle, you cannot change any data later. Please make sure that all information is correct before pressing the "Complete" button.
- The required information and documents for the online application are shown below.

# List of information and files you need to prepare

(Supported file formats)

|                  |                                                         |                  | · · · · · · · · · · · · · · · · · · · |
|------------------|---------------------------------------------------------|------------------|---------------------------------------|
| 1                | Selection of faculty and division (up to three choices) | Information      |                                       |
| 2                | Digital ID photo                                        | File upload      | JPEG/JPG                              |
| $(\mathfrak{S})$ | Copy of Passport                                        | File upload      | JPEG/JPG, PNG, GIF,                   |
|                  |                                                         |                  | PDF                                   |
| 4                | Personal information                                    | Information      |                                       |
| 5                | School transcripts                                      | File upload or   | JPEG/JPG, PNG, GIF,                   |
|                  |                                                         | Request your     | PDF                                   |
|                  |                                                         | school to upload |                                       |
| 6                | Certificate of graduation/ Expected graduation (Form A) | File upload or   | JPEG/JPG, PNG, GIF,                   |
|                  |                                                         | Request your     | PDF                                   |
|                  |                                                         | school to upload |                                       |
| $\bigcirc$       | Primary/Secondary and Higher Education                  | Information      |                                       |
|                  | School Name     Address                                 |                  |                                       |
|                  | Phone No     Website URL                                |                  |                                       |
|                  | Country/Region     Enrollment period                    |                  |                                       |
| 8)               | English proficiency test scores or                      | Information      |                                       |
|                  | English Proficiency Evaluation Form (Form C)            | File upload or   | JPEG/JPG, PNG, GIF,                   |
|                  | Examination place     Examination date                  | (Form C) Request | PDF                                   |
|                  | • Score                                                 | your school to   |                                       |
|                  |                                                         |                  |                                       |
| 9                | JLPT test score (if applicable)                         |                  |                                       |
|                  |                                                         | File upload      | JPEG/JPG, PNG, GIF,                   |
|                  |                                                         | lufe me etien    | PDF                                   |
| 10               | Standardized tests scores                               |                  |                                       |
|                  | • Tost data                                             | File upload or   | JPEG/JPG, PNG, GIF,                   |
|                  | Subject/Level/Composite/Average                         | Request your     | PDF                                   |
| (1)              |                                                         |                  |                                       |
|                  | Name of the activities                                  |                  | JEG/JEG, ENG, GIF,                    |
|                  | Supervisor's name and contact information               |                  | PDF                                   |
| 40               |                                                         | Deguact view     |                                       |
| (12)             | Evaluation (Form B)                                     | Request your     |                                       |
|                  | • Evaluator's a mail                                    |                  |                                       |
|                  |                                                         |                  |                                       |
| (13)             | ESSAY (FOITH D)                                         |                  |                                       |
| (14)             | Aumission ree payment certificate                       | File upload      | JPEG/JPG, PNG, GIF,                   |
|                  |                                                         |                  | FUF                                   |

# 3. Create an account

| International Undergraduate Program                                                                          | 便都大学<br>A KOTO UNIVESITY |
|----------------------------------------------------------------------------------------------------|--------------------------|
| Online Application System for Kyoto iUP                                                                      |                          |
| pplication Period : 2018.11.15 - 2018.12.28                                                                  |                          |
| E-mail address                                                                                               |                          |
| Password                                                                                                    |                          |
| I foront nationard                                                                                           | Click on "Create an acco |
|                                                                                                    |                          |
| Login                                                                                                    |                          |
|                                                                                                    |                          |
| Copyright & Kyoto University International Undergraduate Program All Rights E                                | med                      |
|                                                                                                    |                          |
|                                                                                                    |                          |
| •                                                                                                    |                          |
| reate an account                                                                                             |                          |
|                                                                                                    |                          |
| ou press "next", an e-mail containing a link to verify your e-mail address will be sent to the address you o | ered.                    |
| E-mail address                                                                                               |                          |
| E-mail address(Repeat)                                                                                       | Enter your email address |
|                                                                                                    |                          |
| < Back Next >                                                                                                |                          |
|                                                                                                    |                          |
| _                                                                                                    |                          |
|                                                                                                    |                          |
| · · · · · · · · · · · · · · · · · · ·                                                                        |                          |
| -mail Verification (Kyoto University)                                                                        |                          |
| -mail vernication (kyoto oniversity)                                                                         |                          |
| office@iup.kyoto-u.ac.jp                                                                                     |                          |
| ▲ 2018/10/18, 5:36<br>自分 ※                                                                                   |                          |
| Please click the link below to verify your e-mail a                                                          | dress to create your     |
| account.                                                                                                    | You will receive an ema  |
| LIBC: http://kujup-dev.n                                                                                     | verify your email addres |
| one <u>mepa/kulup deva</u>                                                                                   | 55                       |
| This URL will become invalid after 30 minutes.                                                               | Click the URL stated on  |
| This URL will become invalid after 30 minutes.                                                               | Click the URL stated on  |

| Create an accoun                                       | •                                                                                                    |
|--------------------------------------------------------|----------------------------------------------------------------------------------------------------|
|                                                        | •                                                                                                    |
|                                                        |                                                                                                    |
| Create your account for the                            | yoto IUP Online Application System. Please enter the following information.                                                                                                    |
| Manage of Sciences                                     |                                                                                                    |
| Name of applicant                                      |                                                                                                    |
| Date of birth                                          | WWWMMAD                                                                                                    |
| Make your password with                                | -32 characters.                                                                                                    |
| Lorem ipsum dolor sit ar<br>elementum, massa risus     | ret consectetur adipiscing elit. Phasellus dolor elit, dapibus at maximus id, tempus quis orci, Quisque aliquam, forem et vulputate<br>dictum urna, at elementum dui eros sed tellus. |
| <ul> <li>Avoid using informat</li> </ul>               | on that others might know about you or could easily find out. Examples                                                                                                    |
| <ul> <li>Your name</li> <li>Your family mem</li> </ul> | ief% name                                                                                                    |
| <ul> <li>Your birthday</li> </ul>                      |                                                                                                    |
| <ul> <li>Avoid using words th</li> </ul>               | it you can find in a dictionary.                                                                                                    |
| Combine different ty                                   | es of characters (letters and numbers)<br>s which are vised for other services                                                                                                    |
| <ul> <li>Don't use passwords</li> </ul>                | which you've used before.                                                                                                    |
|                                                        |                                                                                                    |
| Password                                               |                                                                                                    |
| Confirm password                                       |                                                                                                    |
| Password (Repeat)                                      |                                                                                                    |
|                                                        |                                                                                                    |
|                                                        |                                                                                                    |
|                                                        |                                                                                                    |
|                                                        | Clear Next 7                                                                                                    |
|                                                        |                                                                                                    |
| reate an accoun                                        |                                                                                                    |
|                                                        |                                                                                                    |
|                                                        |                                                                                                    |
|                                                        |                                                                                                    |
| ease confirm the information                           | ħ.                                                                                                    |
| Name of applicant                                      |                                                                                                    |
| Data of black                                          | 4000.0L00                                                                                                    |
| Date of birth                                          |                                                                                                    |
| E-mail address                                         |                                                                                                    |
| Password                                               | 8888888                                                                                                    |
|                                                        |                                                                                                    |
|                                                        |                                                                                                    |
|                                                        | K Back Send                                                                                                    |
|                                                        |                                                                                                    |
|                                                        |                                                                                                    |
|                                                        |                                                                                                    |
|                                                        |                                                                                                    |
|                                                        |                                                                                                    |
|                                                        |                                                                                                    |
|                                                        |                                                                                                    |
|                                                        |                                                                                                    |
| reate an accoun                                        |                                                                                                    |
|                                                        |                                                                                                    |
|                                                        |                                                                                                    |
|                                                        |                                                                                                    |
| our Kyoto iUP account has l                            | een created.                                                                                                    |
|                                                        |                                                                                                    |
|                                                        |                                                                                                    |
|                                                        | Back to Login                                                                                                    |
|                                                        |                                                                                                    |
|                                                        |                                                                                                    |
|                                                        |                                                                                                    |

Enter your name and date of birth, and password.

You can log-in to the online application system with your ID (email) and password.

|                                                                                    |                                                                                   | Instruction   Logout                    |
|------------------------------------------------------------------------------------|-----------------------------------------------------------------------------------|-----------------------------------------|
| International Undergraduate P                                                      | rogram                                                                            | 京都大学<br>KNOTO UNIVERSITY                |
| You will be automatically logged out after 30 minu                                 | utes of inactivity.                                                               |                                         |
|                                                                                    |                                                                                   |                                         |
| Kyoto iUP Online Application                                                       | System Home                                                                       |                                         |
|                                                                                    |                                                                                   |                                         |
|                                                                                    |                                                                                   |                                         |
| Not Application                                                                    |                                                                                   |                                         |
| Completed Application                                                              |                                                                                   |                                         |
| Completed Document Upload Please enter all the necessary information in the "Appli | cation" section, and upload all the required documents in the "Document Upload" : | section. After completing two sections, |
| please press the "complete" button to complete your ap                             | pplication procedure.                                                             |                                         |
| complete                                                                           |                                                                                   |                                         |
|                                                                                    |                                                                                   |                                         |
| Contact: : kyoto_rup@mail2.adm.kyoto-u.ac.jp                                       |                                                                                   |                                         |
|                                                                                    |                                                                                   |                                         |
|                                                                                    |                                                                                   |                                         |
| Copyright (                                                                        | Kyoto University International Undergraduate Program. All Rights Reserved.        |                                         |
| essage from admission                                                              | ns office You can read and reply                                                  | y message(s) form admissi               |
| -                                                                                  | function will be availab                                                          | ble after application is close          |
| pplication                                                                         | Enter all necessary inf                                                           | ormation on this section. Sc            |

**Document upload**------ All necessary documents must be uploaded on this section. **Complete** ------ The (complete) button will appear when you complete both

documents such as JLPT score sheet, and additional

information (if applicable) can be uploaded on this section.

"Application" and "Document upload" sections. Your online

application will be completed by pressing this button.

# 5. Application - Background

| KNOTO UNIVERSITY<br>International Undergraduate Program                                                                                                    | 京唐大学<br>ktoro university                                                                                         |
|----------------------------------------------------------------------------------------------------|----------------------------------------------------------------------------------------------------|
| Background                                                                                                    |                                                                                                    |
|                                                                                                    |                                                                                                    |
| High School Information                                                                                                    | Enter information of the high school you                                                                         |
| Name of High School (upper<br>secondary school) from which                                                                                                    | are currently attending or most currently                                                                        |
| you will graduate/graduated * Country *                                                                                                    | attended.                                                                                                    |
| (Expected) Graduation date *                                                                                                    |                                                                                                    |
|                                                                                                    | Enter information of your education                                                                              |
| Educational History                                                                                                    | history starting with most current                                                                               |
| Schools attended in reverse chronological order, starting with your current/most recorderse state your expected graduation date in the column "To" if applicable. | attended <u>"Secondary/High School"</u> .                                                                        |
| For secondary education institutions, all items are mandatory. For primary education institutions, o                                                              | If you are currently attending                                                                                   |
| Primary/Secondary education                                                                                                    | University/College, information of the                                                                           |
| Period From View MM School Primary/Seco                                                                                                    | ondary © Print veducation * Secondary et University/College must be entered                                      |
| 1* Perior To VVVV-MM Address Country/s                                                                                                    | the "Education after graduating the                                                                              |
| Prime CountryC                                                                                                    | secondary school" section below.                                                                                 |
| Period To VYYY-MM Address Country/k                                                                                                    | Region Example:                                                                                                  |
| Phone CountryC                                                                                                    | Info1: High school                                                                                               |
| Period From VIII Name of Primary/Seco                                                                                                    | ondary © Primary education © Secondary et                                                                        |
| 3 Period To VVVV-MM Address Country/s                                                                                                    | Info2: Junior high school                                                                                        |
| Phone CountryC                                                                                                    | J                                                                                                    |
|                                                                                                    | Info3: Elementary school                                                                                         |
| Total number of years of primary                                                                                                    |                                                                                                    |
| and secondary education                                                                                                    |                                                                                                    |
| Education after graduating the secondary school (University, College, Language School, etc.)                                                                      | ) (if applicable)                                                                                                |
| Period From VYVV-MM Name of Studies                                                                                                    | nt type •                                                                                                    |
| 1 Period To VYYY-MM Address Country/I                                                                                                    | Region                                                                                                    |
| Phone CountryC                                                                                                    | URL                                                                                                    |
|                                                                                                    | Add                                                                                                    |
|                                                                                                    |                                                                                                    |
| The The The T                                                                                                    |                                                                                                    |
| とうだくべん アンドレート アン・ション アン                                                                                                    | and the second second second second second second second second second second second second second second second |

| Employment/Interns           | hip Experience              |                       |          |  |
|------------------------------|-----------------------------|-----------------------|----------|--|
| Employment record (if a      | pplicable). Please state pr | ofessional work only. |          |  |
| Period From YYYY-MM          | Name of employer<br>Address |                       | Position |  |
|                              | Phone                       | CountryC              |          |  |
|                              |                             |                       | Add      |  |
| Internship(s) (if applicable | e)                          |                       |          |  |
| Period From VYYY-MM          | Name of employer            |                       |          |  |
| 1 Period To                  | Address                     | CountryC              | Position |  |
|                              |                             |                       | Add      |  |

### 6. Enter information of the results of standardized tests

|            | lable, use one line for<br>n a position to submi | ardized test results in the colu<br>each. (See user's manual for d<br>t a score for a test at this time, | imn below. Use one lir<br>letails).<br>enter the name(s) of | ne per subject when entering information. I<br>the test(s) and expected test date(s). You co | f total/composite<br>an enter N/A in ti | e or average<br>he other |
|------------|--------------------------------------------------|----------------------------------------------------------------------------------------------------|-------------------------------------------------------------|----------------------------------------------------------------------------------------------|-----------------------------------------|--------------------------|
| Name of Te | st                                               | Conducted by                                                                                             | Test date                                                   | Subject/Level/Composite/Average                                                              | Score/Gra                               | de                       |
| EJU        | T                                                | OZZAE                                                                                                    | 2018-06                                                     | Science-Ph                                                                                   | 90                                      | $\geq$                   |
| EJU        | ¥                                                | OZZAL                                                                                                    | 2018-06                                                     | science-Ch                                                                                   | 90                                      | Delete                   |
| EJU        | •                                                | JASSO                                                                                                    | 2018-06                                                     | Math2                                                                                        | 190                                     | Delete                   |
| EJU        | Y                                                | JASSO                                                                                                    | 2018-06                                                     | Japanese-L                                                                                   | 110                                     | Delete                   |
| EJU        | T                                                | JASSO                                                                                                    | 2018-06                                                     | Japanese-L                                                                                   | 110                                     | Delete                   |
| EJU        | •                                                | JASSO                                                                                                    | 2018-06                                                     | Japanese-R                                                                                   | 110                                     | Delete                   |
|            |                                                  |                                                                                                    |                                                             |                                                                                              |                                         | Add                      |

Enter the information on your standardized test results. Use one line per subject.

Press "add" button to add lines if necessary.

### <Examples>

#### □ In case of SAT

| Name of Test     | Conducted by      | Test date | Subject/Level/Composite/Average | Score/Grade |
|------------------|-------------------|-----------|---------------------------------|-------------|
| SAT(Reasoning) 🔻 | The college board | 2018-10   | Total Score                     | 1510        |
| SAT(Reasoning) 🔻 | The college board | 2018-10   | Reading and writing             | 730 Delete  |
| SAT(Reasoning) 🔻 | The college board | 2018-10   | Math                            | 780 Delete  |
| SAT(Subjects) 🔻  | The college board | 2018-11   | Chemistry                       | 780 Delete  |
| SAT(Subjects) 🔻  | The college board | 2018-11   | Physics                         | 800 Delete  |
| SAT(Subjects)    | The college board | 2018-11   | Mathematics Level 2             | 780 Delete  |
|                  |                   |           |                                 | Add         |

#### □ In case of ACT

| Name of Test | Conducted by | Test date | Subject/Level/Composite/Average | Score/Grade |
|--------------|--------------|-----------|---------------------------------|-------------|
| ACT          | ACT          | 2018-10   | Composite                       | 34          |
| ACT •        | ACT          | 2018-10   | Math                            | 35 Delete   |
| ACT •        | ACT          | 2018-10   | Science                         | 33 Delete   |
| ACT          | ACT          | 2018-10   | Stem                            | 34 Delete   |
| ACT          | ACT          | 2018-10   | English                         | 35 Delete   |
| ACT •        | ACT          | 2018-10   | Reading                         | 34 Delete   |
|              |              |           |                                 | Add         |

### □ In case of GCE-A Level

| Name of Test | Conducted by | Test date | Subject/Level/Composite/Average | Score/Grade |
|--------------|--------------|-----------|---------------------------------|-------------|
| GCE A-level  | Cambridge    | 2018-06   | Chemistry                       | A*          |
| GCE A-level  | Cambridge    | 2016-06   | Mathematics                     | A Delete    |
| GCE A-level  | Cambridge    | 2018-06   | Physics                         | A Delete    |
|              |              |           |                                 | Add         |

### □ In case of International Baccalaureate (IBDP)

| Name of Test | Conducted by              | Test date | Subject/Level/Composite/Average | Score/Grade |
|--------------|---------------------------|-----------|---------------------------------|-------------|
| IB •         | International Baccalaurea | 1 2019-05 | Chemistry HL                    | 7           |
| IB V         | International Baccalaurea | 1 2019-05 | Mathematics HL                  | 6 Delete    |
| IB T         | International Baccalaurea | 2019-05   | Physics HL                      | 6 Delete    |
| IB •         | International Baccalaurea | 1 2019-05 | Biology SL                      | 7 Delete    |
| IB T         | International Baccalaurea | 1 2019-05 | Information technology SL       | 6 Delete    |
| IB •         | International Baccalaurea | 1 2019-05 | Language ab initio SL           | 7 Delete    |
| IB •         | International Baccalaurea | 1 2019-05 | Core elements                   | 3 Delete    |
| IB V         | International Baccalaurea | 1 2019-05 | Total                           | 42 Delete   |
|              |                           |           |                                 | Add         |

# 7. Document upload

•

| Not Completed | Digital identification photograph<br>*               | (Baken within the last six months with no hat or head covering unless there is a religious or medical reason)           Reference         Acceptable file format: DEC/DEC                                                                                                    |
|---------------|------------------------------------------------------|----------------------------------------------------------------------------------------------------|
| Not Completed | Copy of Passport *                                   | Reference Acceptable File format: 3PEC/3PC PMC OIF PDF                                                                                                    |
| Not Completed | Application fee payment<br>certificate *             | Please make a payment for the application fee by either credit card or bank transfer in advance referring to the payment guidelines<br>After the payment is completed, please upload the evidence of payment on this page.                                                                                                    |
| Not Completed | School Transcripts *                                 | Please upload the school transcripts . Alternatively, you can request your school to upload the transcripts.                                                                                                    |
|               |                                                      | Request your school to upload the documents                                                                                                    |
| Not Completed | Certificate of graduation /<br>expected graduation * | Please upload the certificate of graduation/expected graduation. Alternatively, you can request your school to upload the certificate Reference Acceptable file format: 1950/DG_PMG_DIF DD#                                                                                                    |
| Not Completed | Evaluation *                                         | Request your school to upload the documents<br>Please request your school to upload the Evaluation (Form B).                                                                                                    |
| Not Completed | English proficiency test results                     | Request your school to upload the documents<br>Please upload a copy of your test results. Alternatively, if you are a native speaker of English or havefwill have completed your<br>secondary education in English, please request your school to upload the Form C.                                                                                                    |
|               |                                                      | Reference Acceptable Reformat 3PE0/3PU0_PU0_PU0_PU0<br>Request your school to upload the documents                                                                                                    |
| Not Completed | Standardized test results *                          | Please upload a copy of your test results. Alternatively, in case that applicants themselves are not allowed to see the test result (ex.<br>school does not allow the student to see the III/A-level predicted scores issued by the school, you can request your school to uploa<br>the documents. If you cannot sound any score all this moment, please select "Cannot submit any score" and state the reason.<br>Reference Looptable the tomat: IDHC/DIC PRC/LIP (PDF) |
|               | (                                                    | Request your school to upload the documents                                                                                                    |
| Not Completed | Essay (Form D) *                                     | Please upload the essay (Form D). Reference Acceptable File format 3PEC/DPC,PNC CIS PDF                                                                                                    |
|               |                                                      |                                                                                                    |

- All of the documents listed on this section must be uploaded to complete your application.
  - To send a request to your school to submit the documents, please enter information on below box and press "OK". An email with the URL link to the submission page of the Online Application System will be sent to the email address which you entered.

|               |                                                           | Reference Acceptable file format: JPEG/JPG,PNG,CIF,PDF                                             |                               |
|---------------|-----------------------------------------------------------|----------------------------------------------------------------------------------------------------|-------------------------------|
| eted at<br>28 | Evaluation (Form                                          | Please enter following information of the person to whom you send a request.<br>Name               |                               |
|               |                                                           | E-mail address Message (if any)                                                                    |                               |
| eted at<br>28 | English proficier<br>or English Profic<br>Form (Form C) * | ية.<br>Cancel OK                                                                                   | sh or have/will have complete |
|               | L                                                         | Reference Acceptable file format: JPEC/JPC,PNG,GIF,PDF Request your school to upload the documents | ]                             |

|                          |                                                      | Reference Acceptable file format: JPEC/JPC,PNC,GIF,PDF                                                                                                    | The status of the documents shows           |
|--------------------------|------------------------------------------------------|----------------------------------------------------------------------------------------------------|---------------------------------------------|
| Completed at<br>20191028 | School Transcripts *                                 | Please upload the school transcripts . Alternatively, you can request your school to upload to                                                                                                    | as "Uploaded at 2019****" when              |
|                          |                                                      | Reference Acceptable in the state of the state of the sta | the documents have been uploaded            |
|                          |                                                      | Uploaded at 20191028                                                                                                    | to the Online Application System.           |
|                          |                                                      | Requested to Kyoto iUP office {@kytoo-u.ac.jp>                                                                                                    | l – – – – – – – – – – – – – – – – – – –     |
|                          |                                                      | Request your school to upload the documents                                                                                                    |                                             |
| Not Completed            | Certificate of graduation /<br>expected graduation * | Please upload the certificate of graduation/expected graduation. Alternatively, you can req Reference Acceptable file format: JPEC/JPC,PNG,CIF,PDF                                                                                                    | uest your school to upload the certificate. |

- The status of each document changes from "Not completed" to "Completed" when one of the documents is uploaded to the system.
- If you requested to upload the documents more than one school, please make sure all of the documents which you requested have been uploaded to the Online Application System before you complete the application.